## JDSU HST-3000 SAMComplete RFC-2544 and Y.1564 Loopback

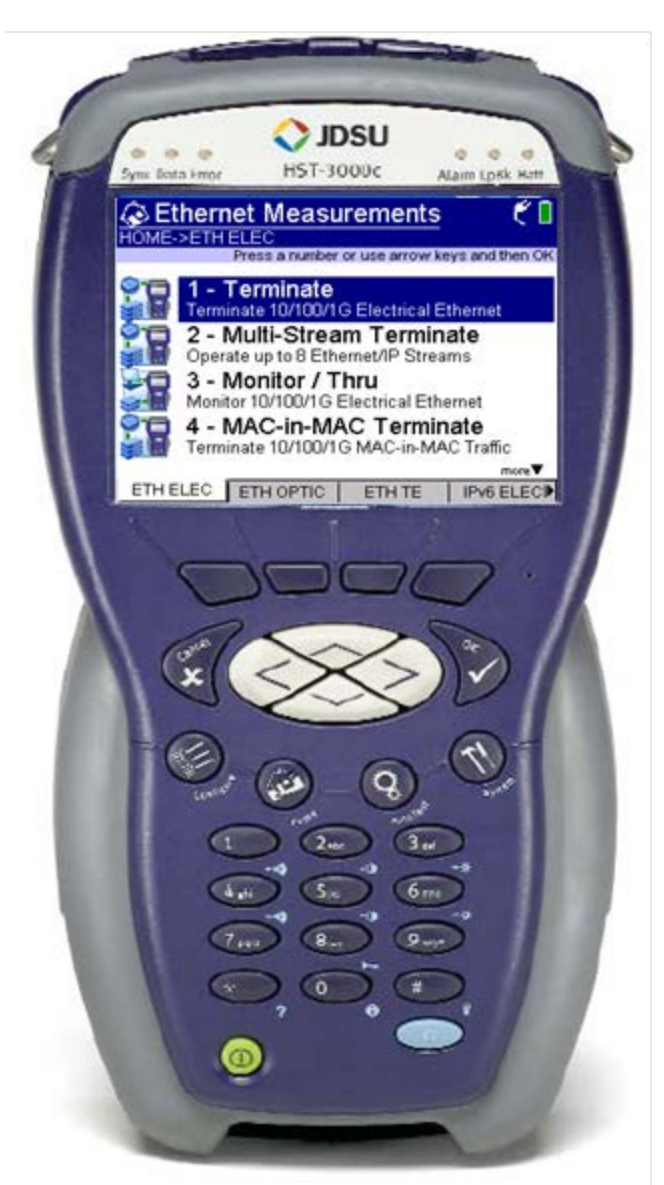

## Version 1.0 February 27, 2014

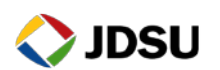

**Technical Support** 

## 1. Hardware Description

The HST-3000 is a portable test tools for Ethernet testing. The product supports a variety of subscriber interface modules (SIMs) to support Ethernet, T1/T3 and other access technologies. An Ethernet SIM is required for this test. The HST-3000 works in conjunction with a fiber cleaning and inspection kit to help turn-up and maintain Ethernet links. Menu selections are made from the HST-3000 front panel by using the keypad to select the option number or by using the arrow keys to scroll to the desired selection and pressing the OK key.

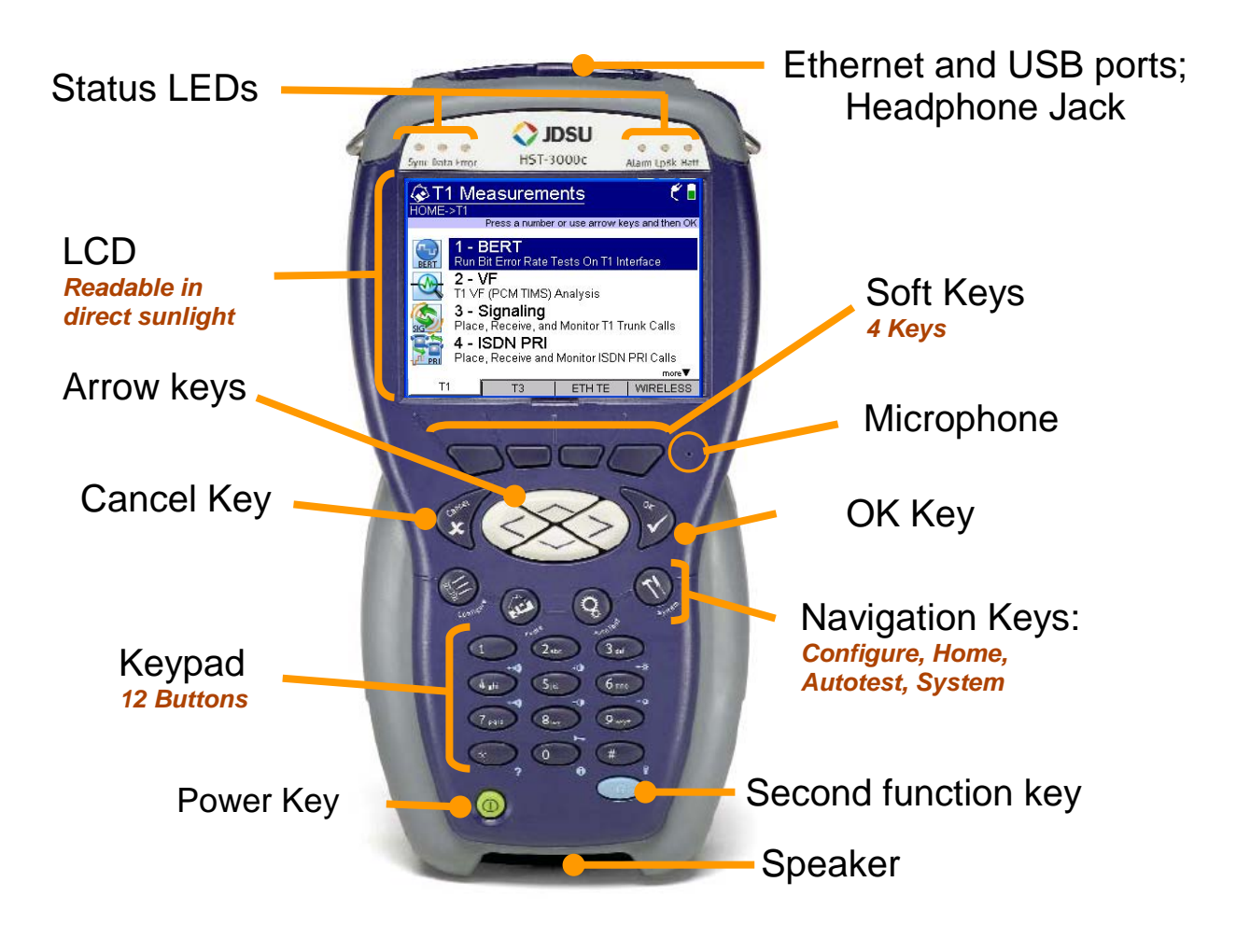

HST-3000 Front Panel:

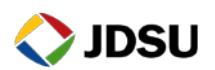

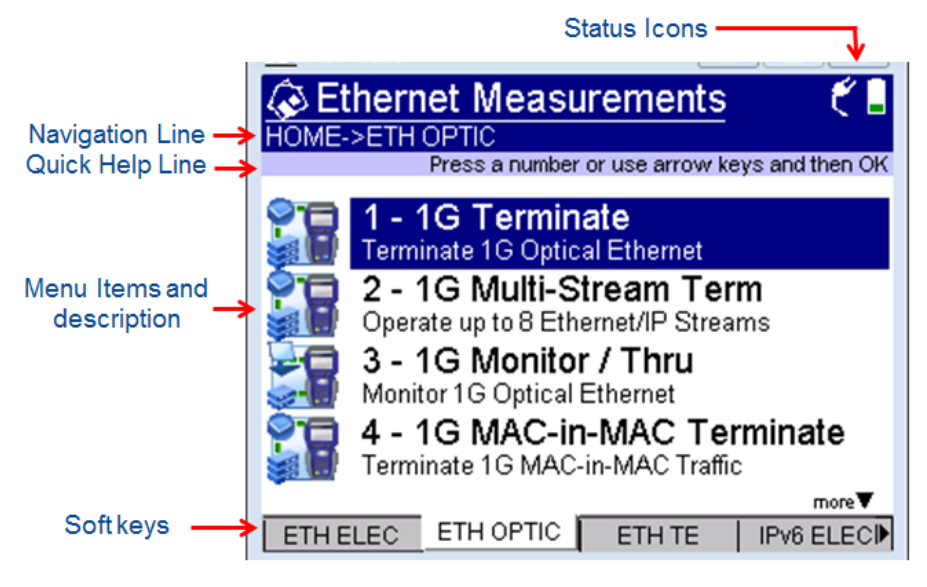

## 2. HST-3000 Loopback

Use this procedure to set up an HST-3000 as a loopback device.

| Step | Action          | Details                                                                                                    |  |
|------|-----------------|----------------------------------------------------------------------------------------------------|--|
| 1.   | Install SIM     | Install Ethernet Module on the HST-3000.                                                                                                    |  |
| 2.   | Power On        | Press the green Power Key to turn on the HST-3000. Wait approximately 1 minute for the Base Unit software to load.                           |  |
| 3.   | Insert SFP      | Insert desired SFP (1000BASE-SX, 1000BASE-LX, or 1000BASE-ZX) into the optical SFP connector labeled R/T 1.                                  |  |
| 4.   | Clean & Inspect | Ensure the fiber and connectors are clean using a Fiber Inspection probe.                                                                    |  |
| 5.   | Connect         | <ul> <li>Connect the SFP to the Ethernet port under test.</li> <li>Use Orange Multimode jumper cables for<br/>850 nm 1000BASE-SX.</li> </ul> |  |

Use Yellow Single Mode Fiber jumper cables for ٠ 1310 nm 1000BASE-LX or 1550 nm1000BASE-ZX.

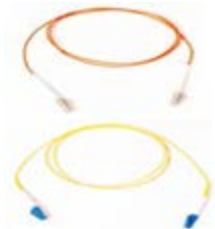

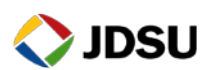

6. Launch Test App

Press the **ETH OPTIC** Soft key, select **1G Terminate**, and press the **OK** key. Select **Layer 2 Traffic** at the **Test** prompt

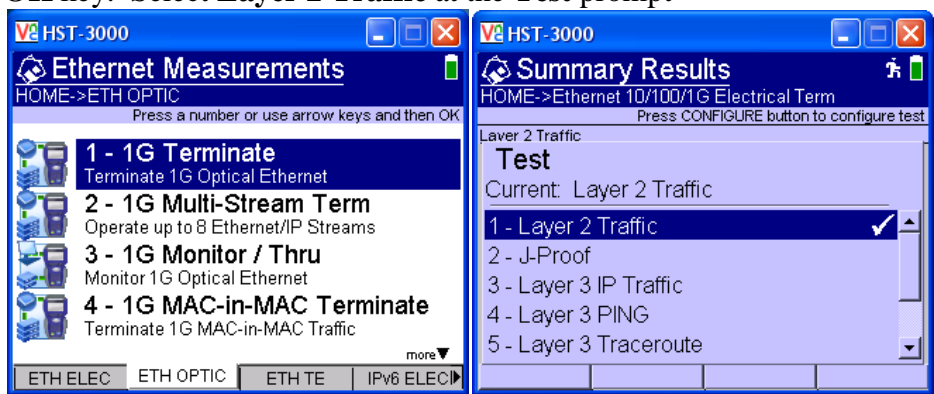

7. Configure Test Press the **Configure** Navigation key to configure test setting. Using the **Right Arrow** key or **Settings** soft key, scroll through Settings menus and configure your test as follows. Leave all other values at default, unless specified in the Work Order.

| Menu      | Option           | Value           | Comment               |
|-----------|------------------|-----------------|-----------------------|
|           | Test             | Layer 2 Traffic |                       |
| Test Mode | Y.1564 Mode      | Disable         |                       |
|           | SAM Complete     | Disable         |                       |
|           | Auto Negotiation | See Work Order  | Set to same values as |
| Link Init | Speed            | See Work Order  | Ethernet switch port. |
|           | Duplex           | Full            |                       |

- 8. View Results Press the **Home** key to display Summary Results.
- 9. Turn Laser On Press the Action soft key and select Laser On.
- 10. Restart Press the **Restart** soft key to reset test results.
- 11. Check LED Results Press the **Right Arrow** key until **LED Results** are displayed. A **Green** Signal Present LED indicates that the HST-3000 is receiving an optical signal from the near end Ethernet Switch. **Green Sync Acquired** and **Link Active** LEDs indicate that the HST-3000 has successfully connected to the near end Ethernet switch and the Ethernet link is active.

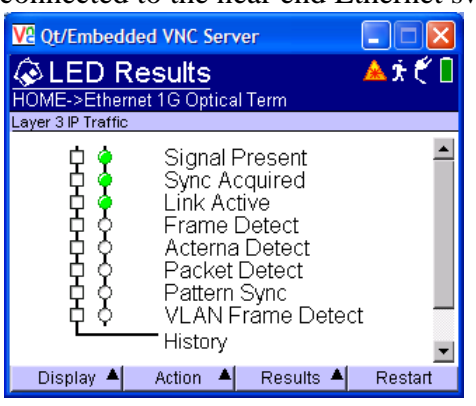

12. Test

The HST-3000 is ready to be looped up.

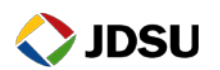